#### ВНИМАНИЕ!

1. В настройках ТТ появился параметр «**DateFrom**», позволяющий ограничить дату загрузки пакетов из ИШ, соответственно переключение TT на работу с ИШ можно произвести текущей датой, но в параметре **DateFrom** необходимо **указать дату следующего дня**, в противном случае после переключения TT повторно загрузит из ИШ все ранее принятые и обработанные пакеты/документы (все пакеты, которые повторно загрузил ИШ согласно значению его параметра «Старые входящие пакеты»). **Соответственно** после проведения всех **корректных настроек** переключение TT на работу с ИШ по API можно произвести текущей датой или на следующий день, но загрузка информации в TT будет произведена начиная с той даты, которая была указана в параметре **DateFrom** конфигурационного файла TT.

2. До начала выполнения п.1 служба ТТ должены быть остановлен!

Для проведения переключения TT на взаимодйствие с ИШ по API запланируйте время, когда остановка работы

комплекса Транзит2.0 будет иметь минимальные потери какой-либо информации на время переключения, т.к. ТТ и ИШ должны быть остановлены и загрузка информации в ТТ будет возобновлена только с даты, указанной в параметре **DateFrom**.

#### Должны быть завершены:

- автоматическое получение выписок по расписанию от Банка и/или автозапрос и получение выписок средствами TT;

- отправка платежей через TT и получение по ним статусов должны быть завершены;

- отправка и получение другой информации в/от Банка.

## 1.1. Выполните настройку Сервера Web API ИШ

Перейдите на вкладку «Сервер Web API» и приведите настройки к следующему виду:

| Настройки                                                                                                  |                                                             |            | ×       |  |  |  |  |  |  |
|----------------------------------------------------------------------------------------------------|-------------------------------------------------------------|------------|---------|--|--|--|--|--|--|
| 曼 Настройки БД 📷 Общие н                                                                                   | астройки 🖶 Настройки прокси-сервера 🗲 Каналы обмена данными | > Сервер W | /eb API |  |  |  |  |  |  |
| Использовать сервер Web API 🚺 🔽<br>Использование сервера Web API возможно только с базой данных PostgreSQL |                                                             |            |         |  |  |  |  |  |  |
| IP-адрес сервера 2                                                                                         | igate-server.domain.local                                   |            |         |  |  |  |  |  |  |
| Порт сервера 3                                                                                             | 8088                                                        |            |         |  |  |  |  |  |  |
| Протокол 4                                                                                                 | нттрѕ                                                       |            | •       |  |  |  |  |  |  |
| Тип места хранения 5                                                                                       | Файл                                                        |            | •       |  |  |  |  |  |  |
| Файл 6                                                                                                    | C:\_FileGate_TEST\IGate_API_Cert.pfx                        |            |         |  |  |  |  |  |  |
| Пароль 7                                                                                                   |                                                             |            |         |  |  |  |  |  |  |
| 8                                                                                                    | Использовать аутентификацию                                 |            |         |  |  |  |  |  |  |
| Имя пользователя 9                                                                                         | lGateAPI-User                                               |            |         |  |  |  |  |  |  |
| Пароль 10                                                                                                  | ••••••                                                      |            |         |  |  |  |  |  |  |
| Ссылка на Swagger 11                                                                                       | https://igate-server.domain.local:8088/swagger              |            |         |  |  |  |  |  |  |
|                                                                                                    |                                                             | ОК         | Отмена  |  |  |  |  |  |  |

## Подробнее:

1) Активируйте эту опцию для дальнейших настроек сервиса;

2) IP-адрес сервера – введите DNS-имя сервера ИШ или его ір-адрес;

 Порт сервера – задайте порт, по которому будет производиться подключение к Web API ИШ (со стороны Терминала Транзита). Соответственно к этому порту должен быть сетевой доступ с сервера TT;  Протокол – выберите из списка значение HTTP или HTTPS. <u>При использовании HTTPS вы должны иметь</u> <u>SSL-сертификат для WEB-сервера, выданный для DNS-имени/IP-адреса сервера, указанного в параметре 2</u>;
 При использовании HTTPS – выберите тип Файл;

6) При использовании HTTPS – укажите/выберите в проводнике сгенерированный SSL-сертификат;

7) При использовании HTTPS – при наличии пароля к сертификату укажите его в этом поле;

8) При необходимости доступа к Web API ИШ с авторизацией/аутентификацией активируйте эту опцию;

9) При использовании Аутентификации – задайте Имя пользователя;

10) При использовании Аутентификации – задайте пароль для указанного выше пользователя;

11) Данный URL-адрес формируется автоматически согласно введенным ранее параметрам. Далее этот URL, **только без <u>/swagger</u>**, указывается в конфигурационном файле TT.

Так же по этому URL можно перейти в Swagger Web API ИШ и получить дополнительную информацию, описание по интеграционному API ИШ.

ВАЖНО: ссылка на Swagger ИШ доступна только при статусе ИШ Запущен.

## Основное окно настроек ИШ не закрывайте.

## 1.2. Терминал Транзита

**1.2.1.** Дождитесь завершения всех автоматических операций в Терминале Транзита, завершите все ручные операции и **остановите службу Терминала Транзита, убедитесь, что она остановилась**.

Для исключения случайного запуска службы ТТ при перезагрузке сервера или по другим причинам измените тип запуска службы на «**Отключена**»:

| Тип запуска: | Отключена   | 2             | ~          |
|--------------|-------------|---------------|------------|
| Состояние:   | Остановлена | 0             |            |
| Запустить    | Остановить  | Приостановить | Продолжить |

# 1.3. Переключение Терминала Транзита на работу с ИШ по АРІ

Не запускайте службу TT до выполнения приведенных ниже шагов.

**1.3.1.** Предварительно сделайте резервную копию конфигурационного файла Терминала Транзита – "C:\Program Files (x86)\NSD Tranzit\config\config.json".

**1.3.2.** В конфигурационном файле Терминала Транзита после блока «**Transits**» добавьте блок «**IGate**» (первая буква заглавная «i») – **см. 1 на скрине ниже** – и заполните секцию следующими параметрами

(значения параметров укажите свои, согласно настроек вашего ИШ – см. указанные адрес, порт и другие опции при настройке ИШ в разделе 1.1):

```
"IGate": {
    "Url": "https://your-igate.server.name:8088",
    "UserName": "ApiUser",
    "Password": "1234pwd",
    "CertificateSerialNumber": "5D000002A27166132F5B111BF000000002A"
},
```

В конфигурационном файле это должно выглядеть так – см. 1:

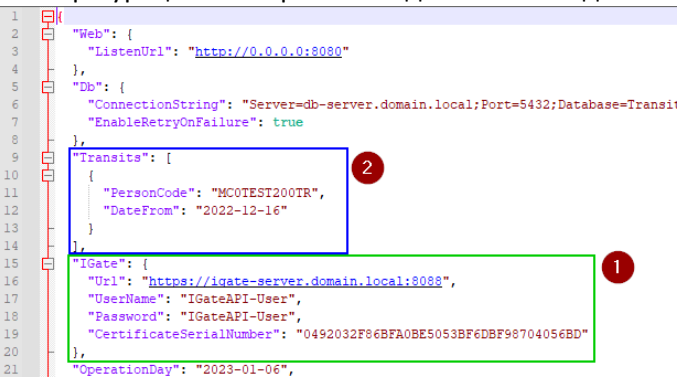

# Обязательный параметр:

Url – адрес сервиса WEB API ИШ (см. выше раздел 1.1). Опциональные:

UserName, Password – имя пользователя/пароль для аутентификации в WEB API ИШ. Необходимо указать эти параметры и их значения, если ИШ сконфигурирован с опцией "Использовать аутентификацию" (см. выше раздел 1.1).

CertificateSerialNumber – серийный номер сертификата SSL ИШ (см. выше раздел 1.1) – указывается в верхнем регистре. При использовании HTTPS и наличии этого параметра, будет включена проверка соответствия серийного номера сертификата для HTTPS-соединения.

**Примечание**: при отсутствии блока **IGate** в TT будет использоваться «файловый» обмен с ИШ посредством его рабочего каталога, доступного по сети (т. е. будет работать через папки).

**Дополнительно**: пароль для аутентификации в WEB API ИШ в конфигурационном файле TT можно зашифровать с помощью утилиты "C:\Program Files (x86)\NSD Tranzit\bin\bin\Encryptor\**nsdt.config\_encryptor.exe**". Вызов утилиты в CMD выполняется следующим образом:

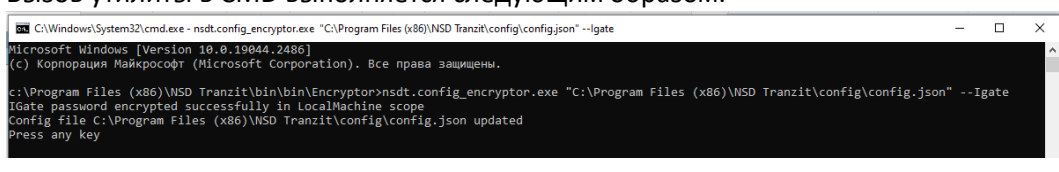

**1.3.3.** Приведите блок «Transits» к виду, как приведено в **2 на скрине выше** (см.п.2.3.2):

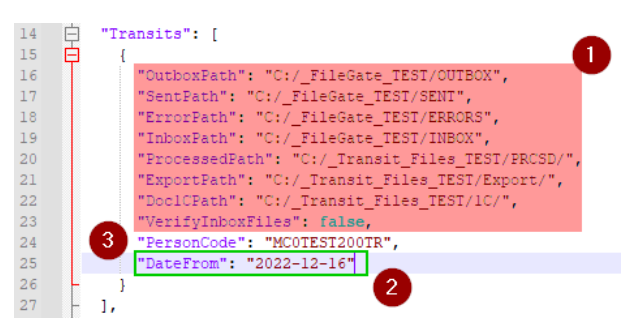

- 1. Удалите выделенные параметры при работе ТТ через АРІ ИШ они больше не нужны;
- 2. Добавьте параметр «DateFrom» и укажите необходимую дату начала загрузки сообщений из ИШ;
- 3. Параметр «PersoneCode» остается без изменений.

**Примечание**: при работе TT через АРІ ИШ отправляемые и принимаемые пакеты будут храниться только в БД ИШ и TT. Указанные выше на скрине в настройках рабочие каталоги TT и Шлюза можно удалить, если эти данные вам более не нужны.

1.3.4. Запуск службы Терминала Транзита.

В оснастке «Службы» откорректируйте параметры запуска службы ТТ (шаг 1) и запустите службу (шаг 2):

| Свойства: Транзит 2.0 (Локальный компьютер) |                                                          |             |           |          |          |        |
|---------------------------------------------|----------------------------------------------------------|-------------|-----------|----------|----------|--------|
| Общие Вход в си                             | Общие Вход в систему                                     |             | вление    | Зависим  | ости     |        |
| Имя службы:                                 | NSDTS                                                    | Service     |           |          |          |        |
| Отображаемое<br>имя:                        | Транз                                                    | ит 2.0      |           |          |          |        |
| Описание:                                   | Платформа передачи финансовых сообщений<br>(Транзит 2.0) |             |           | $\sim$   |          |        |
|                                             |                                                          |             |           |          |          | ~      |
| Исполняемый фа                              | эйл:                                                     |             |           |          |          |        |
| 1:\Program Files                            | (x86)\N                                                  | SD Tranzit\ | bin\bin\n | dts.exe" |          |        |
| Тип запуска:                                | Автом                                                    | атически    |           |          |          | $\sim$ |
|                                             |                                                          |             | _         |          |          |        |
| Состояние:                                  | Выпол                                                    | няется      | 3         |          |          |        |
| 2 Запустить                                 | Оста                                                     | новить      | Приост    | ановить  | Продолжи | ПЪ     |

Убедитесь, что служба была успешно запущена – шаг 3.

## 1.4. Проверка работы Терминала Транзита через ИШ

После успешного старта службы Терминала Транзита с новыми настройками проверьте прием и передачу документов, например, с помощью запроса и получения выписок по одному или нескольким счетам/организациям.

**Примечание**: выполнять такую проверку по всем Счетам или Организациям в TT не имеет необходимости, т.к. здесь проверяется сам факт корректной работы TT с ИШ – отправка и прием пакетов в/от Банков.